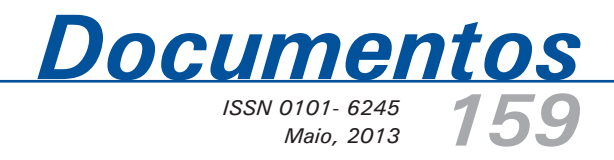

# Granucalc - manual do usuário

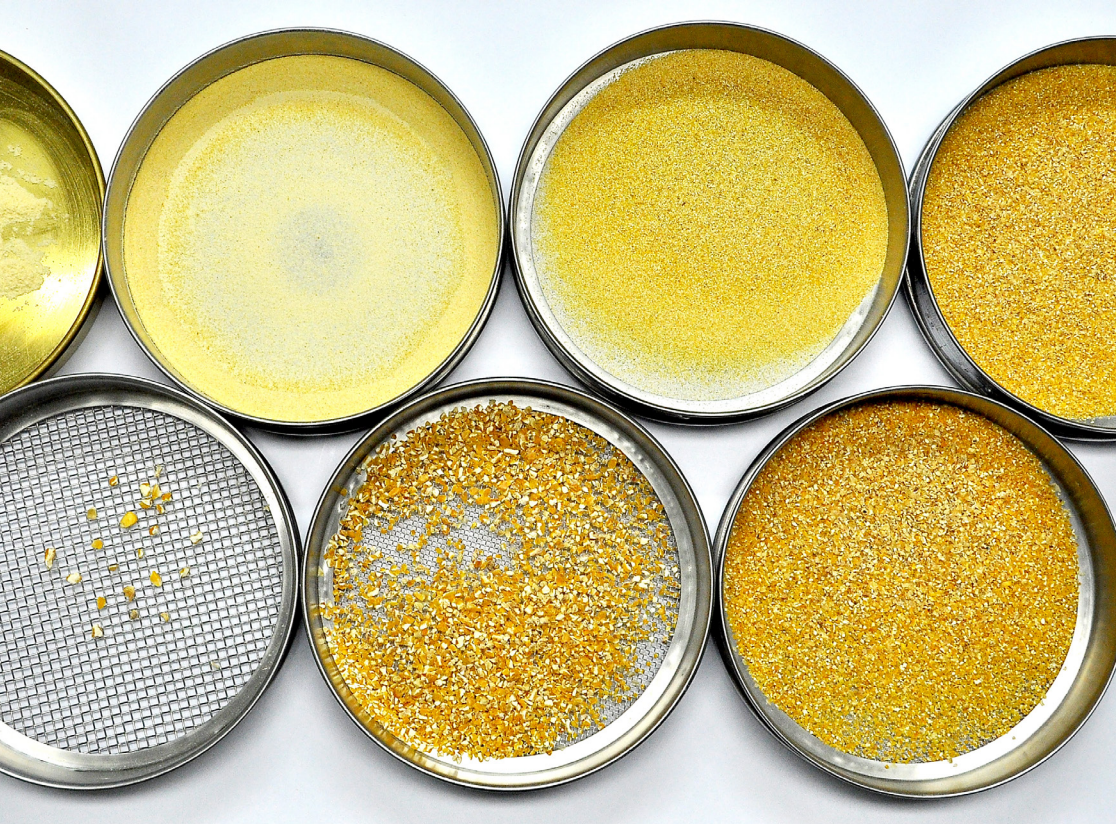

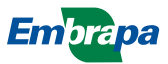

ISSN 0101- 6245 Maio, 2013

Empresa Brasileira de Pesquisa Agropecuária Embrapa Suínos e Aves Ministério da Agricultura, Pecuária e Abastecimento

# **Documentos 159**

# Granucalc - manual do usuário

*Geordano Dalmédico Dirceu Luís Zanotto Everton Luis Krabbe Arlei Coldebella* Autor

Embrapa Suínos e Aves Concórdia, SC 2013 Exemplares desta publicação podem ser adquiridos na:

#### Embrapa Suínos e Aves

Rodovia BR 153 - KM 110 89.700-000, Concórdia-SC Caixa Postal 21 Fone: (49) 3441 0400 Fax: (49) 3441 0497 http://www.cnpsa.embrapa.br sac@cnpsa.embrapa.br

### Comitê de Publicações da Embrapa Suínos e Aves

Presidente: Luizinho Caron Secretária: Tânia M.B. Celant Membros: Gerson N. Scheuermann Jean C.P.V.B. Souza Helenice Mazzuco Nelson Morés Rejane Schaefer Suplentes: Mônica C. Ledur Rodrigo S. Nicoloso

Coordenação editorial: Tânia M.B. Celant Revisão técnica: Helenice Mazzuco e Teresinha M. Bertol Revisão gramatical: Lucas S. Cardoso Normalização bibliográfica: Claudia A. Arrieche Editoração eletrônica: Vivian Fracasso Foto da capa: Lucas S. Cardoso

### 1ª edição

Versão eletrônica (2013)

### Todos os direitos reservados.

A reprodução não-autorizada desta publicação, no todo ou em parte, constitui violação dos direitos autorais (Lei nº 9.610).

#### Dados Internacionais de Catalogação na Publicação (CIP) Embrapa Suínos e Aves

Granucalc : manual do usuário / Geordano Dalmédico. - Concórdia : Embrapa Suínos e Aves, 2013. 13 p.; 21 cm. (Documentos / Embrapa Suínos e Aves, ISSN 01016245; 159).

1. Software. 2. Manual. 3. Granulometro. I. Título. II. Série. III. Embrapa Suínos e Aves. IV. Dalmédico, Geordano. V. Zanotto, Dirceu Luís. VI. Krabbe, Everton Luis. VII. Coldebella, Arlei.

CDD. 005.369

©Embrapa 2013

# Autores

### Geordano Dalmédico

Bacharel em Sistemas de Informação, especialização em Ciência da Computação - Ciência da Informação, analista da Embrapa Suínos e Aves, Concórdia, SC, geordano.dalmedico@embrapa.br

### Dirceu Luís Zanotto

Biólogo, M. Sc. em Zootecnia, pesquisador da Embrapa Suínos e Aves, Concórdia, SC, dirceu. zanotto@embrapa.br

### **Everton Luis Krabbe**

Engenheiro Agrônomo, D. Sc. em Zootecnia, pesquisador da Embrapa Suínos e Aves, Concórdia, SC, everton.krabbe@embrapa.br

### Arlei Coldebella

Médico Veterinário, D. Sc. em Ciência Animal e Pastagens, pesquisador da Embrapa Suínos e Aves, Concórdia, SC, arlei.coldebella@embrapa.br

# Sumário

| Pré-requisitos para instalação                                                                                                    | Introdução                          |    |
|----------------------------------------------------------------------------------------------------|-------------------------------------|----|
| Download e instalação 8   Executando o Granucalc 8   Calculando uma nova amostra 9   Visualizando o resultado do cálculo 11   Salvando os dados da amostra 13   Abrindo uma amostra salva 13   Obtendo mais informações 13 | Pré-requisitos para instalação      |    |
| Executando o Granucalc 8   Calculando uma nova amostra 9   Visualizando o resultado do cálculo 11   Salvando os dados da amostra 13   Abrindo uma amostra salva 13   Obtendo mais informações 13                           | Download e instalação               | 8  |
| Calculando uma nova amostra                                                                                                    | Executando o Granucalc              | 8  |
| Visualizando o resultado do cálculo11<br>Salvando os dados da amostra13<br>Abrindo uma amostra salva13<br>Obtendo mais informações13                                                                                       | Calculando uma nova amostra         |    |
| Salvando os dados da amostra13<br>Abrindo uma amostra salva13<br>Obtendo mais informações13                                                                                                    | Visualizando o resultado do cálculo | 11 |
| Abrindo uma amostra salva13<br>Obtendo mais informações13                                                                                                    | Salvando os dados da amostra        | 13 |
| Obtendo mais informações13                                                                                                    | Abrindo uma amostra salva           | 13 |
|                                                                                                    | Obtendo mais informações            | 13 |

# Granucalc - manual do usuário

Geordano Dalmédico Dirceu Luís Zanotto Everton Luis Krabbe Arlei Coldebella

# Introdução

O Granucalc é um aplicativo para o cálculo do Diâmetro Geométrico Médio (DGM) e do Desvio Padrão Geométrico (DPG) de partículas de grãos moídos. Ele foi idealizado por uma equipe de pesquisadores da área de nutrição animal e desenvolvido pelo Núcleo de Tecnologia da Informação – NTI, da Embrapa Suínos e Aves, de Concórdia, SC.

Este manual apresenta as características do software e descreve os passos para a correta operação do Granucalc.

# Pré-requisitos para instalação

A instalação e a utilização do Granucalc requerem a instalação prévia dos seguintes softwares:

 Java Runtime Environment – JRE (caso ainda não possua o JRE instalado em seu computador, acesse o site http://java. com/pt\_BR/download e siga as instruções de download e instalação).  Software para leitura de arquivos do tipo Portable Document Format – PDF. Recomenda-se a utilização do Adobe Reader, disponível no site http://get.adobe.com/br/ reader/ com instruções de download e instalação.

### Download e instalações

O Granucalc pode ser obtido através do site https://www.embrapa.br/ suinos-e-aves. Para instalá-lo, após fazer o download, descompacte todo o conteúdo do arquivo ZIP em uma pasta em seu computador.

# Executando o Granucalc

Para iniciar o uso do Granucalc, execute o arquivo Granucalc.jar, que se encontra na pasta onde foi instalado. A interface principal do programa será exibida (Figura 1).

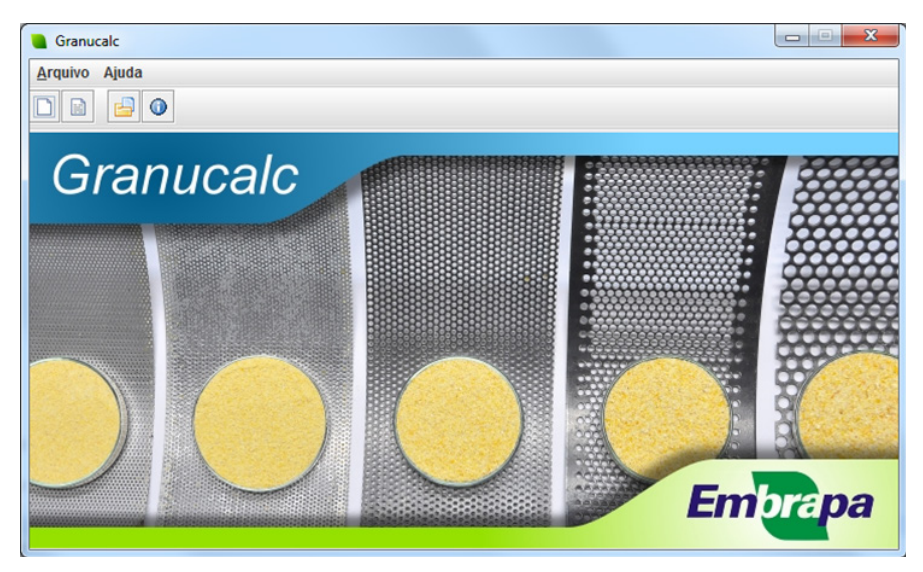

Figura 1. Interface principal do Granucalc

# Calculando uma nova amostra

Para iniciar o cálculo da Granulometria de uma nova amostra, clique sobre o menu "Arquivo", "Novo" e escolha um dos métodos: "Fixo" ou "Alternativo". Você também pode utilizar os botões da barra de ferramentas ou as teclas de atalho Ctrl + T e Ctrl + F para iniciar um novo cálculo.

Se o "Método Fixo" for selecionado, será exibida a interface de cálculo pelo método fixo (Figura 2). Nela, as peneiras utilizadas são prédefinidas. Assim, após o preenchimento do campo "Identificação da amostra", basta informar o peso de cada peneira e o respectivo peso da peneira + amostra retida.

| Granucalc - Método Fixo   |         |               |                  |                     |                    |
|---------------------------|---------|---------------|------------------|---------------------|--------------------|
| Identificação da amostra: |         |               |                  |                     |                    |
| Peneira                   | Abnt n° | Abertura (µm) | Peso peneira (g) | Peneira+Amostra (g) | Amostra retida (%) |
| 1                         | 5       | 4000          |                  |                     |                    |
| 2                         | 10      | 2000          |                  |                     |                    |
| 3                         | 16      | 1190          |                  |                     |                    |
| 4                         | 30      | 595           |                  |                     |                    |
| 5                         | 50      | 297           |                  |                     |                    |
| 6                         | 100     | 149           |                  |                     |                    |
| 7                         | Prato   | 37            |                  |                     |                    |
|                           |         |               |                  |                     | Fechar             |

Figura 2. Interface de cálculo pelo método fixo

Se o "Método Alternativo" for selecionado, será exibida a interface de cálculo pelo método alternativo (Figura 3). Nela, após o preenchimento do campo "Identificação da amostra", deverão ser selecionados os números das peneiras utilizadas no laboratório para a realização da análise de granulometria. Ao selecionar o número da peneira, o

Granucalc preencherá a abertura correspondente à peneira de forma automática (Abertura ( $\mu$ m)). Também é necessário informar o peso de cada peneira e o respectivo peso da peneira + amostra retida. Uma lista com as peneiras disponíveis é apresentada na Tabela 1.

Por padrão, a interface de cálculo pelo método alternativo é apresentada com 7 linhas. Esse número pode ser alterado, adicionando-se ou excluindo-se linhas através dos botões com os símbolos "+" e "-" na barra de ferramentas.

| 🔒 Granucalc - Método Alternativo |                        |               |                  |                     |                    |
|----------------------------------|------------------------|---------------|------------------|---------------------|--------------------|
| Arquivo                          | Arquivo                |               |                  |                     |                    |
|                                  | + - 6                  |               |                  |                     |                    |
|                                  |                        |               |                  |                     |                    |
| Identificação                    | da amostra:            |               |                  |                     |                    |
|                                  |                        |               |                  |                     |                    |
| Peneira<br>1                     | Abnt nº                | Abertura (µm) | Peso peneira (g) | Peneira+Amostra (g) | Amostra retida (%) |
| 2                                | 3 (6730µn 🔺            |               |                  |                     |                    |
| 3                                | 4 (4760µn 😑            |               |                  |                     |                    |
| 4                                | 5 (4000µn              |               |                  |                     |                    |
| 6                                | 6 (3360µn              |               |                  |                     |                    |
| 7                                | 7 (2830µn              |               |                  |                     |                    |
|                                  | 8 (2380µn<br>10 (2000u |               |                  |                     |                    |
|                                  | 12 (1680               |               |                  |                     |                    |
|                                  |                        |               |                  |                     | Fechar             |
|                                  |                        |               |                  |                     |                    |

Figura 3. Interface de cálculo pelo método alternativo

| ABNT n° | Abertura ( <i>µ</i> m) | ABNT n° | Abertura (µm) |
|---------|------------------------|---------|---------------|
| 3       | 6730                   | 40      | 420           |
| 4       | 4760                   | 45      | 350           |
| 5       | 4000                   | 50      | 297           |
| 6       | 3360                   | 60      | 250           |
| 7       | 2830                   | 70      | 210           |
| 8       | 2380                   | 80      | 177           |
| 10      | 2000                   | 10      | 149           |
| 12      | 1680                   | 120     | 125           |
| 14      | 1410                   | 140     | 105           |
| 16      | 1190                   | 170     | 88            |
| 18      | 1000                   | 200     | 74            |
| 20      | 840                    | 230     | 62            |
| 25      | 710                    | 270     | 53            |
| 30      | 595                    | 325     | 44            |
| 35      | 500                    | Prato   | 37            |

Tabela 1. Peneiras disponíveis

Seja qual for o método escolhido, após digitar os dados, caso queira executar o cálculo, basta clicar sobre o menu "Arquivo", "Calcular". Você também pode utilizar o botão "Calcular" da barra de ferramentas ou a tecla de atalho F5.

# Visualizando o resultado do cálculo

Após a execução do cálculo, o Granucalc apresentará o relatório com os resultados da análise (Figura 4). Interpretação do relatório de resultados:

- Na interface onde as informações das análises foram inseridas, são apresentados os resultados de peso e de percentagem da amostra retida em cada peneira;
- No "Gráfico de distribuição" é ilustrada a percentagem da amostra retida em cada peneira, onde é informado também o resultado de DGM e DPG;

3) No campo "Adequação do DGM", o resultado de DGM da amostra analisada é interpretado graficamente, quanto à adequação aos padrões de DGM recomendados para suínos e aves. Através do leitor de arquivos PDF instalado no computador, é possível visualizar, imprimir ou salvar o relatório com os resultados da análise.

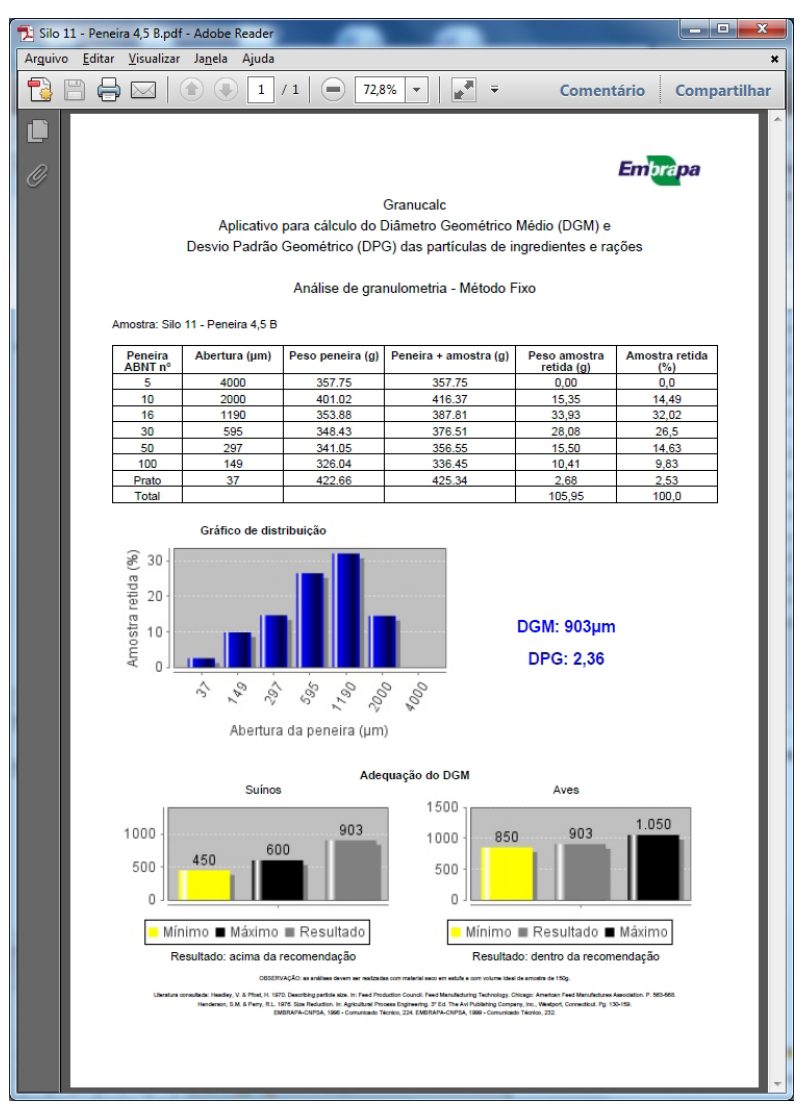

Figura 4. Relatório com resultados da análise

# Salvando os dados da amostra

Para salvar os dados de uma amostra, na interface de cálculo (Figuras 2 e 3), clique no menu "Arquivo", "Salvar". O Granucalc solicitará a indicação de uma pasta e nome de arquivo para que as informações sejam salvas. Você também pode utilizar o botão "Salvar" na barra de ferramentas ou a tecla de atalho Ctrl + S.

Se um arquivo já foi salvo uma vez, as novas operações de salvamento irão sobrescrever as informações do arquivo, não sendo necessário especificar um novo nome.

### Abrindo uma amostra salva

Para abrir um arquivo que contém dados de uma amostra salva, na interface principal (Figura 1), clique no menu "Arquivo", "Abrir". O Granucalc solicitará a indicação do arquivo a ser aberto. Após selecioná-lo, os dados serão exibidos na interface de cálculo. Os dados poderão ser alterados ou um novo relatório poderá ser emitido através da operação de cálculo. Eventuais alterações poderão ser salvas.

# Obtendo mais informações

Mais informações sobre o Granucalc poderão ser obtidas através do Serviço de Atendimento ao Cidadão – SAC da Embrapa Suínos e Aves através do e-mail cnpsa.sac@embrapa.br.

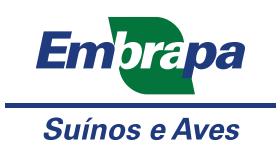

Ministério da Agricultura, Pecuária e Abastecimento

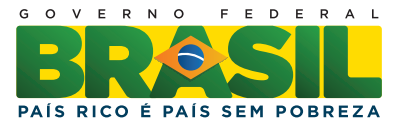